# Creating a New Expense Report in Certify

# Step 1: Upload Receipts to Certify

Before you start filling out the expense report - you must upload the receipts you want to expense.

## 2 Ways of Uploading receipts using Computer:

1. Scanning Receipts and Using the *Upload* option to upload any receipts saved on your computer – whether you are scanning them, downloading them, etc..

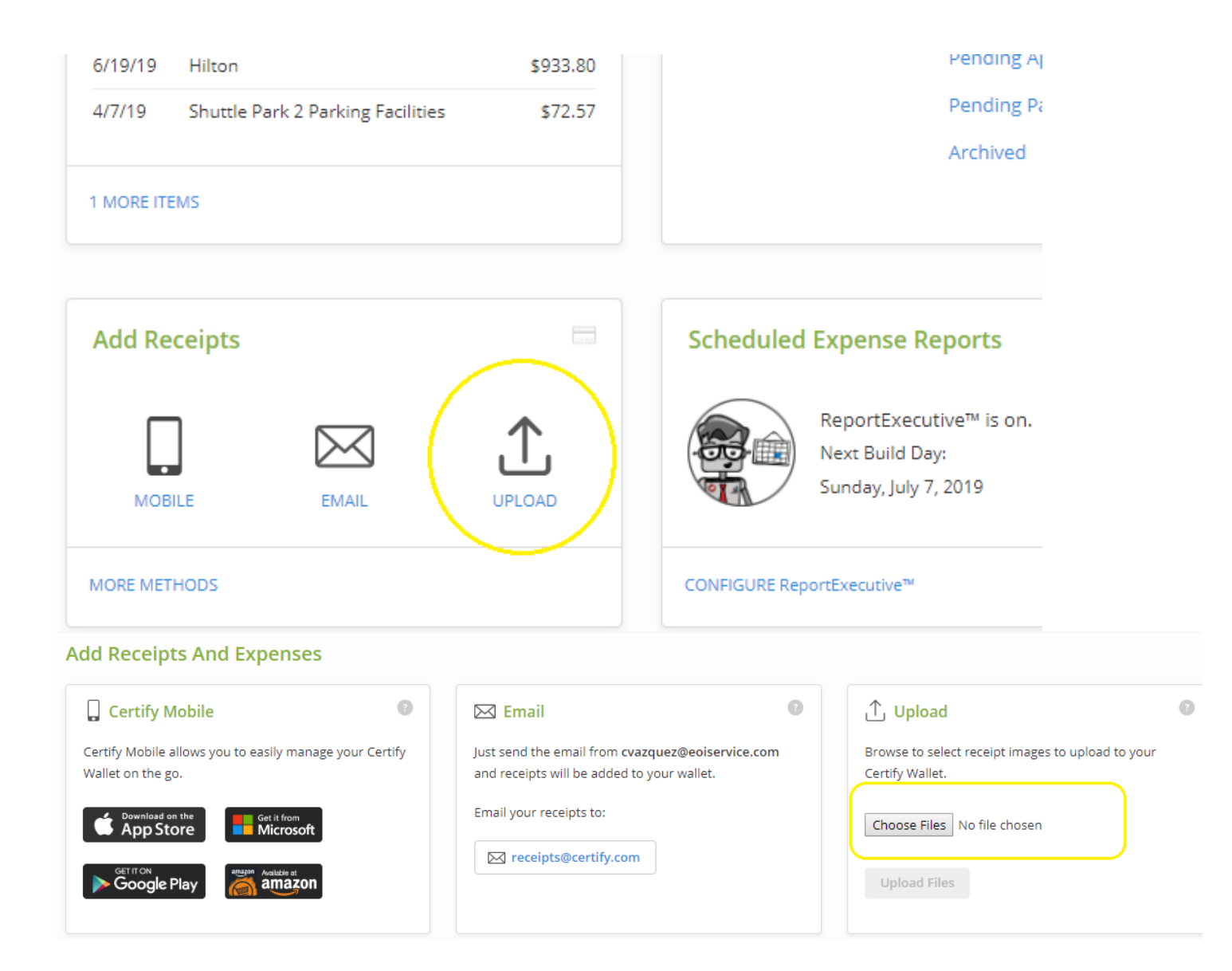

#### 2 Ways of Uploading receipts using Computer (cont):

- 2. Emailing receipts directly to Certify
  - a. You can forward any email receipts to Certify and they will be automatically uploaded to your wallet
  - b. MUST USE EOI SERVICE EMAIL ADRESS
  - c. Please make sure email has no extra attachments other than actual receipt.
  - **d.** If Receipt is in the body of the email remove any attachments and unnecessary text (conversations about receipt, fwds, etc.) so that only the receipt is being sent over.
  - e. Email receipts to <u>receipts@certify.com</u>

### **Uploading Receipts using your mobile phone:**

| II T-Mobile 🗢 9:25 AM             | 🕇 37% 💷 :   |
|-----------------------------------|-------------|
| C Sync certify 🤗                  | Logout      |
| 🕀 Add Receipt 🕀                   | Add Expense |
| Receipts to Sync                  | 0           |
| Expenses to Sync                  | 0           |
| Receipts in Certify               | 0           |
| Expenses in Certify               | 0           |
| Auto Expense Report               |             |
| Add Receipt                       | ×           |
| Select image resolution or source |             |
| High                              |             |
| Medium                            |             |
| Low                               |             |
| Gallery                           |             |

**Step 1:**Tap the green **Add Receipt** button and take a photo of your receipt.

**Step 2:** Select a photo resolution to open the camera screen on your mobile device. Photo resolution options include:

- High / Medium Recommended
- Low Use only if your device is short on storage
- <u>Gallery</u> Use to add a receipt image from your mobile device's photo gallery.

Once you have selected your resolution, take a picture of your receipt and hit

#### SAVE

## Uploading Receipts using your mobile phone (cont)

| 📲 T-Mobile 🗢 | 1:50 PM                                                                                                    | \$ 98% 📰 |
|--------------|----------------------------------------------------------------------------------------------------|----------|
| X Cancel     | certify 오                                                                                                    | Save     |
| Enter Expe   | nse                                                                                                    |          |
| Receipt      | Frankrik<br>Barner<br>Barner<br>Barn | AutoFill |
| Date         | Oct 1, 2018                                                                                                    |          |
| Department   | Administration                                                                                                    | ~        |
| Category     | Airfare                                                                                                    | ~        |
| Amount       | 0.00                                                                                                    | USD ~    |
| Carrier      |                                                                                                    |          |
| From         |                                                                                                    |          |
| То           |                                                                                                    |          |

9:27 AM

certify **⊘** 

\* 38% 💶 🕂

0

0

0

17

📲 T-Mobile 🗢

Receipts to Sync

**Expenses to Sync** 

**Receipts in Certify** 

🔿 Sync

**Step 3:** Fill in the required fields for the receipt category

AutoFill can be used, but you must make sure to check the information entered! It will not fill in all fields required!!

\*\*Fields will be explained later in the tutorial

Once finished hit

SAVE!

#### Step 4: Hit Sync Button

- You will see the Sync option in the "Home" Screen of the app
- The receipt will be uploaded to Certify.com once the Sync is complete
- You should see "Receipts in Certify" highlight the number of receipts you have uploaded!

## Receipts that have been uploaded will be shown in the My Certify Wallet

Hitting the "More Items" Option will allow you to see everything in your wallet with some information already pre-filled out. Continue to upload receipts until they are all showing before moving on to creating the report.

For now just make sure that all receipts are in, you can edit the information later in the expense reporting pro

| My Ce   | rtify Wallet                      | 4        | N |
|---------|-----------------------------------|----------|---|
| 6/29/19 | National Car Rental               | \$267.14 |   |
| 6/19/19 | Hilton                            | \$933.80 |   |
| 4/7/19  | Shuttle Park 2 Parking Facilities | \$72.57  |   |

#### Receipts

| Source    | Receipt | Date      | Category/Details | Vendor                            | Description                                         | Amount   |
|-----------|---------|-----------|------------------|-----------------------------------|-----------------------------------------------------|----------|
|           |         | 3/27/2019 | >                | ShuttlePark 2                     | image.jpg                                           | \$38.05  |
|           |         | 4/7/2019  | >                | Shuttle Park 2 Parking Facilities | image.jpg                                           | \$72.57  |
|           |         | 6/19/2019 | >                | Hilton                            | image.jpg                                           | \$933.80 |
| $\bowtie$ |         | 6/20/2019 | > HOTEL          | Hampton Inn                       | Fwd: Payano_Legacy_Hotel_6/23-6/25_\$293.94 Fw      |          |
| $\bowtie$ |         | 6/25/2019 | > AIRFARE        | American Airlines                 | Fwd: Brinton_Flight_7/18_\$430.61 Fwd: Your trip co | \$430.61 |
| $\bowtie$ |         | 6/29/2019 | > RENTAL CARS    | National Car Rental               | Fwd: Isaacson_Legacy_Car_6/23-6/29_\$267.14 Fwd:    | \$267.14 |

## Step 2: Starting the Expense Report

To begin the report hit the "New Expense Report" option

| travel & expense made easy |                  |   |
|----------------------------|------------------|---|
| /ly Expense Reports        |                  |   |
| New Expense Report         | Drafts           | 0 |
|                            | Pending Approval | 0 |
|                            | Pending Payment  | 0 |
|                            | Archived         | 0 |

You will get 3 Options to choose from:

- 1. Add All Items to a new expense report
  - i. This option will add all the items in the "My Certify Wallet" into the new report
- 2. Use a date range to add some items to a new expense report
  - *i.* Use this to separate expense reports with date ranges- Certify will only use receipts that where uploaded within the specified date range
- 3. Star with a blank expense report

\*\*Normally, if all receipts that will be used are for the same expense report, use the first option "Add All Items to a new expense report" to start the process.

| Create a New Expense Report      |                               |  |  |  |
|----------------------------------|-------------------------------|--|--|--|
| Enter expense report information |                               |  |  |  |
| Expense Report Name              | C. Vazquez Week of 07/01/2019 |  |  |  |
| Billable to Client               |                               |  |  |  |
| Start Date                       | 3/27/2019                     |  |  |  |
| End Date                         | 6/29/2019                     |  |  |  |
| Description                      |                               |  |  |  |
|                                  |                               |  |  |  |
| Case Name                        |                               |  |  |  |

# How to Name Report

Expense Report Name Should include your First Initial, Last name and the Week of

Select your date range

Add any notes if necessary, for the entire report

If you are expensing more than 1 case, select the main case, and you can adjust case for individual items later.